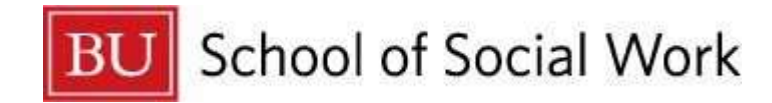

# **BUSSW PEP**

## **Enrollment in Seminars and Online Courses**

# New Accounts

264 Bay State Road Boston, MA 02215

617-353-3756

pepssw@bu.edu

## **Register for a NEW BUSSW PEP Account**

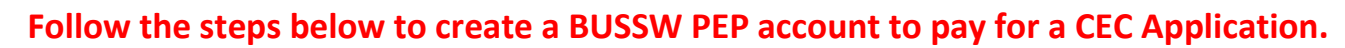

| Social workers face a complex and ever-challenging environment. Our                                                                                                    | CAREER DEVELOPMENT                            |
|----------------------------------------------------------------------------------------------------|-----------------------------------------------|
| mission to provide high quality, cutting-edge continuing education                                                                                                    | Professional Education                        |
| opportunities remains the same.                                                                                                    | Workshop & Serviner Descriptions              |
| Professional Education Programs at BU School of Social Work offers courses, workshops, and                                                                                                    | Certificate Programs                          |
| postgraduate certificate programs to individuals and organizations throughout the human service                                                                                                    | Continuing Education Provider Information     |
| field in New England. We focus on theory-based skill development, application of new areas of                                                                                                    | Call for Seminar Instructors                  |
| research, and advancement of critical thinking. Must PEP programs are evidence-based, sells-<br>oriented, and tailored to focus on contemporary practice issues in both macro and clinical social                                    | CADER                                         |
| work.                                                                                                    | Our Graduates at Work                         |
| The School is an approved provider of Continuing Education Credits (CECs) and has been<br>authorized by the Commonwealth of Massachusetts Bord of Social Work Registration to approve<br>offerings from other institutions for CECs. | Career Resources                              |
|                                                                                                    | Contact PEP:                                  |
| To receive a CEC certificate, you must attend 252% of the seminar, as per guidelines set forth by<br>the Commonwealth of Massachusetts.                                                                                              | Emuil: pepssw@bu.edu<br>Phone: (617) 353-3756 |
| Register Now                                                                                                    |                                               |
|                                                                                                    | SUBSCRIBE TO PEP EMAILS                       |
| NEW LEARNERS/NEW ACCOUNT                                                                                                    |                                               |
|                                                                                                    |                                               |
|                                                                                                    |                                               |

Step 1: Go to http://www.bu.edu/ssw/careers/pep/ and click on New Learners/New Account

#### **Request a Web Account**

| Requir                                 | ed Bac                                   | kground Information                                                                                                    | Step 2                                   |
|----------------------------------------|------------------------------------------|----------------------------------------------------------------------------------------------------|------------------------------------------|
| OYes                                   | ONo                                      | *Are you currently a student at Boston University?                                                                                                    | the pa                                   |
| OYes                                   | ONo                                      | *Did you attend Boston University in the past?                                                                                                    |                                          |
| ⊖Yes                                   | ONo                                      | *Have you ever applied for admittance to Boston<br>University (whether or not you accepted or attended)?                                                                                                    | -Reque                                   |
| ⊖Yes                                   | ONo                                      | *Have you ever registered for or attended any type of<br>class or program at Boston University (college, high<br>school, summer program, seminar, physical activity<br>event or class, etc.)?                     | It's imp<br>(an app<br>yours,<br>account |
| ⊖Yes                                   | ONe                                      | *Have you ever been employed by Boston University in<br>any capacity, even short-term?"                                                                                                    | Provid                                   |
| ⊖Yes                                   | ONo                                      | *Have you ever worked on a BU campus, but for<br>another company (not BU)?                                                                                                    | up with                                  |
| ⊖Yes                                   | ONo                                      | *Have you ever used Boston University facilities for<br>academic work (Library, Labs, etc.) or collaborated with<br>BU staff on academic projects, even if you were not<br>registered for any classes?            | These                                    |
| OYes                                   | ONo                                      | *Have you ever had an account at acs.bu.edu?                                                                                                    |                                          |
| ⊖Yes                                   | ONo                                      | *Are any of your immediate family members associated<br>with BU (student, staff, etc.)?                                                                                                    | G                                        |
| Requir                                 | ed Info                                  | rmation                                                                                                    | Proceed                                  |
| We nee<br>name a<br>name, s<br>access. | d to kn<br>nd e-m<br>so pleas<br>Fi<br>L | ow who you are and how to contact you, so please provide your<br>ail address here. This e-mail address will become your BU login<br>se use an address where we can contact you and that only you can<br>rst Name* |                                          |

# **Step 2** Answer all required fields and click **Proceed** (at the bottom of the page). **Your email address will become your BU LOGIN NAME.**

#### -Requested Information

It's important to distinguish your account from others at BU. If somebody else (an applicant, a student, an employee -- anybody) has a name that looks like yours, and that's all we have to identify you, you may have trouble with your account.

Providing your social security number, gender, and date of birth help us distinguish between people with the same name, and make sure you don't end up with two different accounts yourself.

These fields are all optional

| OMale |
|-------|
|       |

**Step 3** You should then see a Confirmation page instructing you to access your email inbox in order to continue with registration. If you do not receive an email from <a href="mailto:pepssw@bu.edu">pepssw@bu.edu</a> within 30 minutes, please check your spam/junk folders.

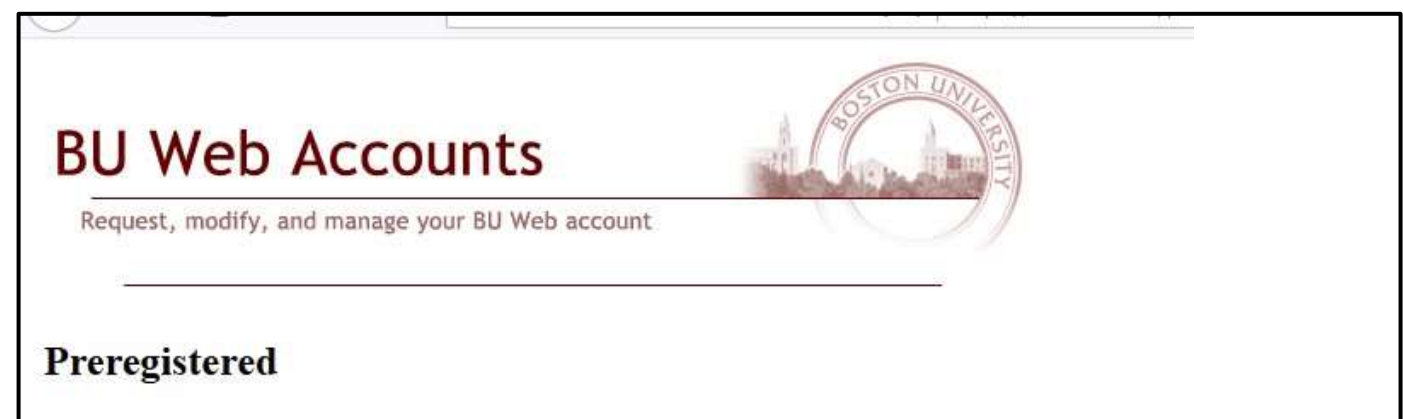

You will receive e-mail within a few minutes with instructions to confirm your e-mail address and complete your Web Account set-up. As soon as you finish, you will be able to login using your new BU login name and Kerberos password.

| 3 | Search mail                              |                                               |                                       |                                                 |                   | * |
|---|------------------------------------------|-----------------------------------------------|---------------------------------------|-------------------------------------------------|-------------------|---|
| ÷ | 0 0 1                                    | <b>© C</b>                                    | D •                                   | i.                                              |                   |   |
|   | Boston Uni                               | versity - Acc                                 | count Reg                             | istration Inbox                                 | ×                 |   |
|   | pepssw@bu.edu<br>to me 👻                 |                                               |                                       |                                                 |                   |   |
|   | Dear BUSSWPEP                            |                                               |                                       |                                                 |                   |   |
|   | You have been pre<br>The email that will | e-registered for a Bo<br>become your accou    | ston University \<br>nt login name is | Neb Account.<br>peplearner@gmail.co             | <u>m</u> .        |   |
|   | To setup your Bos<br>https://weblogin.bu | ton University Web /                          | Account and pas                       | sword use the followin                          | ig url :          |   |
|   | If you need help co<br>web-account-man   | ompleting your Bosto<br>ager@bu.edu           | on University acc                     | count, please contact                           | is at             |   |
|   | Remember: Bosto<br>such as your pass     | n University will not<br>word, credit card an | ask you for sens<br>d bank account r  | itive personal informa<br>numbers, social secur | ion(<br>ty, etc.) |   |
|   | in an email.                             |                                               |                                       |                                                 |                   |   |
|   |                                          |                                               |                                       |                                                 |                   |   |
|   | K Reply                                  | Forward                                       |                                       |                                                 |                   |   |

#### **Step 4** – Open the email and click on your unique link to complete the process

**Step 5** You will be asked to confirm your identity by entering your last name. Next,

create your password and security questions. Click Accept these conditions and create account

| All item                                                                                                    | s below are required unless stated otherwise.                                                                                                    |  |
|----------------------------------------------------------------------------------------------------|----------------------------------------------------------------------------------------------------|--|
| Confirm your identity                                                                                                    | ~~~~~~~~~~~~~~~~~~~~~~~~~~~~~~~~~~~~~~~                                                                                                    |  |
| First name: I                                                                                                    | BUSSWPEP                                                                                                    |  |
| E-mail address:                                                                                                    | eplearner@gmail.com                                                                                                    |  |
| This e-mail address<br>authenticate to BU<br>communications w<br>cannot be shared. I<br>your BU Web acco<br>Last name:<br>(surname or family [<br>name)          | s will be your BU Web account name. You will use it to<br>Web applications and we will use this address for all e-mail<br>ith you. BU Web accounts are unique to each individual and<br>f you need to specify a different e-mail address before creating<br>unt, <u>click here</u> .                                                       |  |
| Choose a password                                                                                                    |                                                                                                    |  |
| asswords:                                                                                                    |                                                                                                    |  |
| <ul> <li>Must be at least 6 char.</li> <li>Cannot be (but may co word list</li> <li>Cannot be a part of you</li> </ul>                                           | acters long but no more than 15<br>ntain) a single English or foreign word or name found in our<br>ur name or e-mail address                                                                                                    |  |
| Passwords are case sensitive.                                                                                                    | e.g., "P" and "p" are not the same.                                                                                                    |  |
| Password:                                                                                                    |                                                                                                    |  |
| Retype Password:                                                                                                    |                                                                                                    |  |
| nerify questions and answ                                                                                                    | ers for resetting a forgetten password                                                                                                    |  |
| This is probably one of many<br>are frequently forgotten. Sele<br>sure you will remember exa<br>easily reset your password your<br>answer(s) to your question(s) | accounts and passwords you have to remember, and passwords<br>ct at least one question below and <b>provide an answer you are</b><br><b>actly as you entered it</b> (preferably one word), so that you can<br>purself if you forget it. If you forget both your password and the<br>, you will need to seek help to recreate your account. |  |
| The first exection and ensure                                                                                                    | are required. If you specify a second question and answer, both                                                                                                    |  |

| Use of this account is gov<br>BU Conditions of Use and Policy                                                                                                    | verned by the<br>v on Computing Ethics |
|----------------------------------------------------------------------------------------------------|----------------------------------------|
| BOSTON UNIVERSITY CONDITIONS OF US<br>AND POLICY ON COMPUTING ETHICS<br>nditions of Use                                                                                                    | SE ^                                   |
| A second data and a second second sec | Cancol account request                 |

#### Step 6 – Click Continue

| Request, modify, and i   | manage your BU Web account              |  |
|--------------------------|-----------------------------------------|--|
| BU We                    | account registration is complete        |  |
| First name:              | BUSSWPEP                                |  |
| Last name:               |                                         |  |
| (surname or family name) | DEMO                                    |  |
| BU Web account name:     | peplearner@gmail.com                    |  |
|                          | Continue                                |  |
|                          |                                         |  |
| Need assis               | stance? Contact BU Web account support. |  |

**Step 7** Update the number of seats which is the number of applications you are submitting and click **Add to Cart**. If you are adding an additional CEC application type click **CATALOG** and repeat steps.

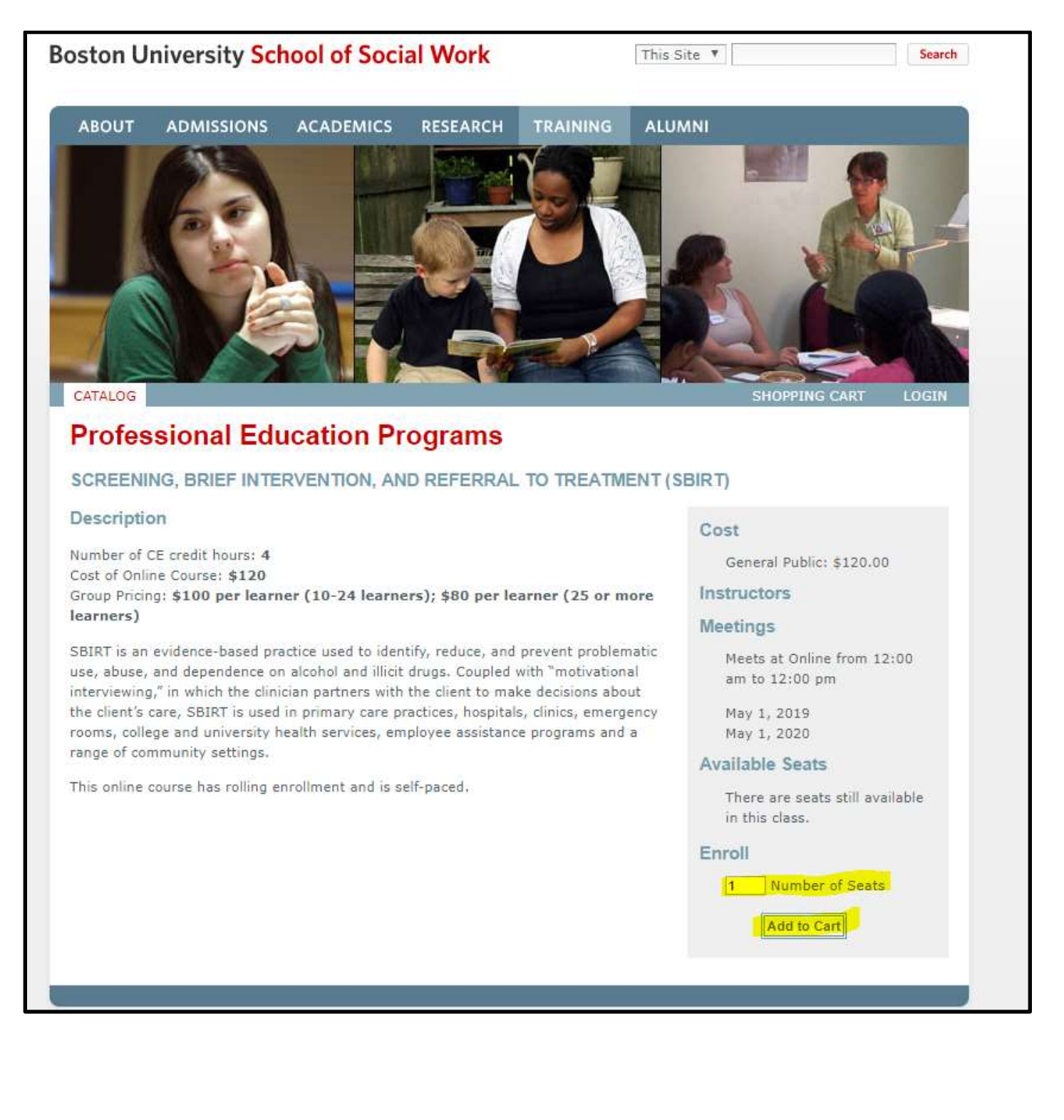

# **Step 8** Enter a discount code if you have one. Otherwise click **Continue** to process payment.

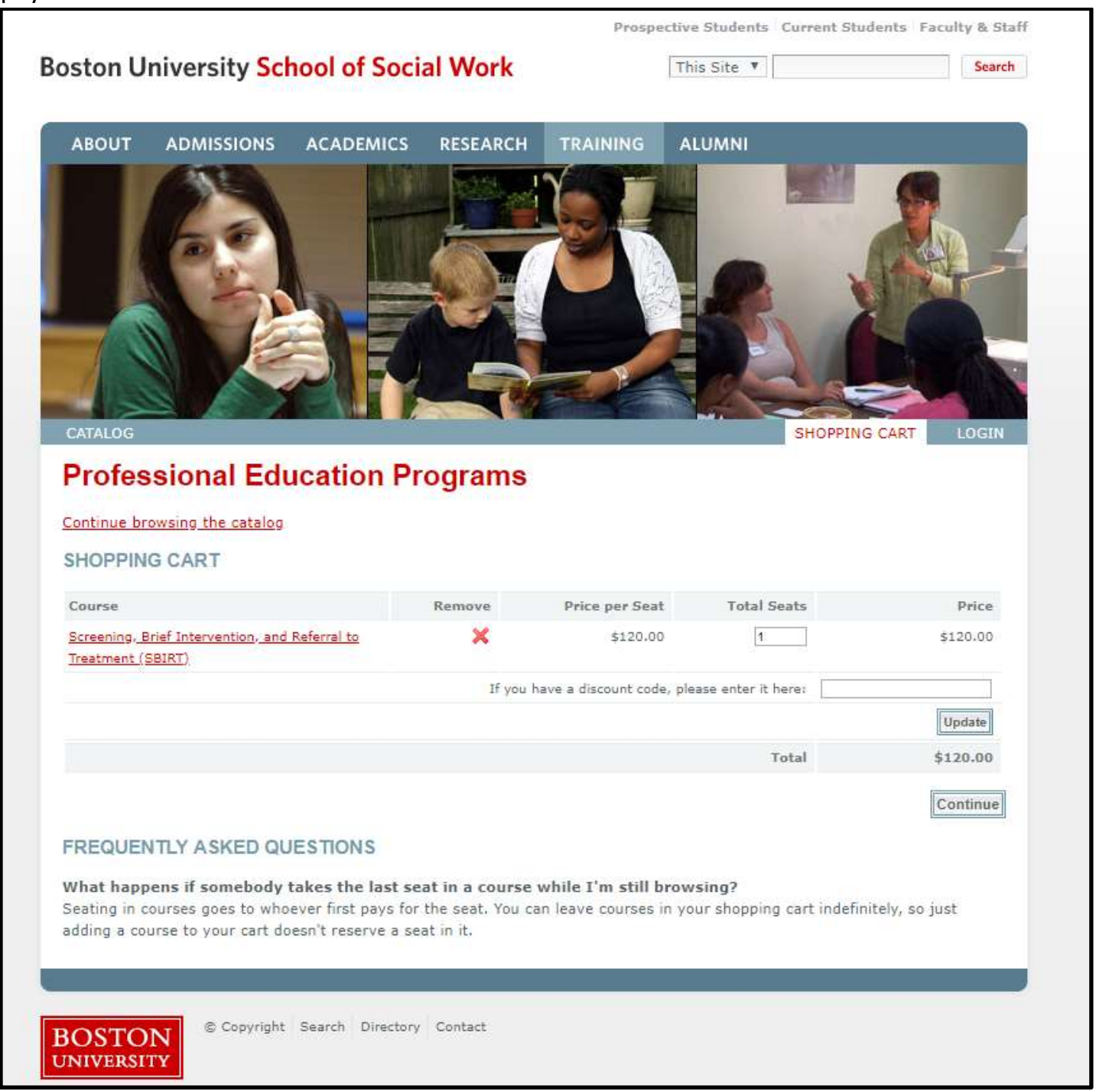

| ofessional Educatio                                                  | n Programe                               |                     |  |
|----------------------------------------------------------------------|------------------------------------------|---------------------|--|
|                                                                      | Trograms                                 |                     |  |
| T PERSONAL PROFILE                                                   |                                          |                     |  |
| ase review your profile before enrollin                              | g. Fill in the following information and | l click Save below. |  |
| Freid Marris                                                         |                                          |                     |  |
| Last Name                                                            |                                          |                     |  |
| First Name                                                           |                                          |                     |  |
| E-Mail Address                                                       | annap@bu.edu                             |                     |  |
| Country                                                              | United States                            | Ŧ                   |  |
| Address 1                                                            | 264 Bay State Rd                         |                     |  |
| Address 2                                                            | 264 Bay State Rd                         |                     |  |
| City                                                                 | Boston                                   |                     |  |
| State                                                                | Massachusetts                            | ٣                   |  |
| Zīp                                                                  | 02215-1403                               |                     |  |
| Primary Phone                                                        | 617-358-2635                             |                     |  |
| How did you hear about PEP?                                          |                                          |                     |  |
| Are you a graduate of the Boston<br>University School of Social Work | <b>T</b>                                 |                     |  |
| If so, when did you graduate                                         |                                          |                     |  |
|                                                                      | Save                                     |                     |  |
| A                                                                    |                                          |                     |  |

#### **Step 9** Update your Personal Profile and click **Save**

**Step 10** – Follow the prompts to enter your credit card information and then print your payment receipt.

# **Step 11** – If you are enrolling in an online course, please go to <a href="http://www.bu.edu/ssw/careers/pep/">http://www.bu.edu/ssw/careers/pep/</a> and click on **Blackboard Login** to access your online course.

### **Blackboard Access**

BLACKBOARD LOGIN

Enter your BU Login Name: **email address** Enter your BU Kerberos password: **password you create**